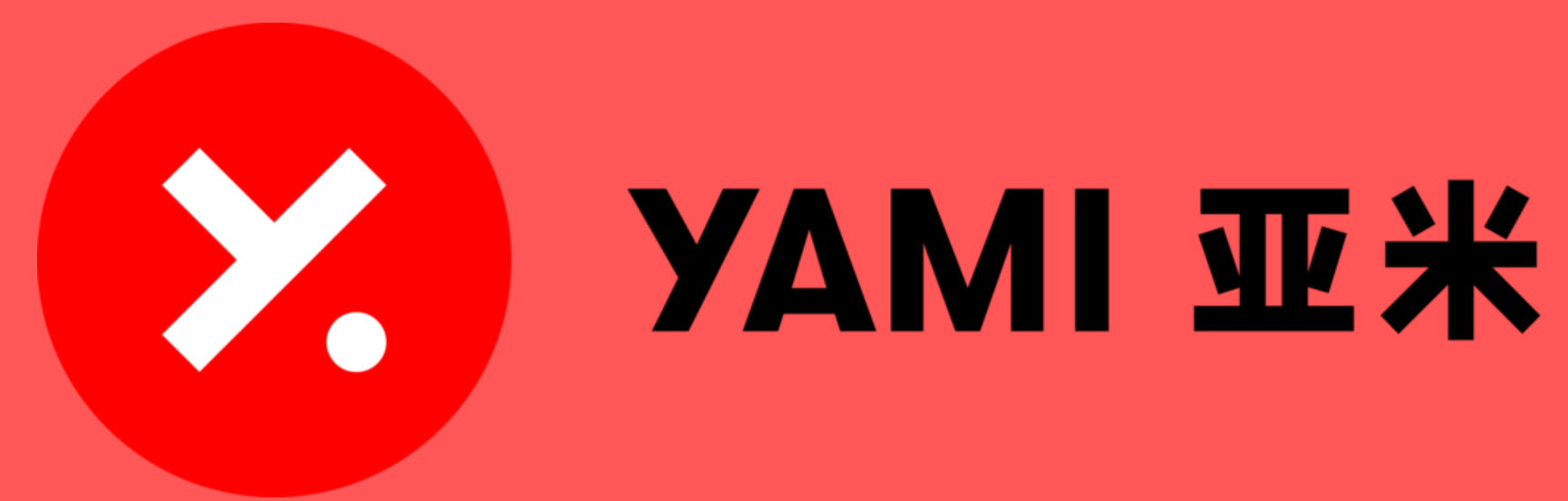

## Yami **Product Assessment & Redesign**

COMMLD 510: Leveraging **Diverse Perspectives for Product Content Strategy Dorothy Hsiao** 

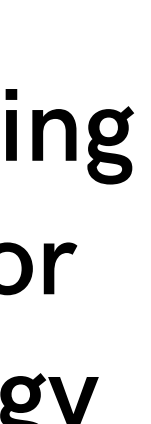

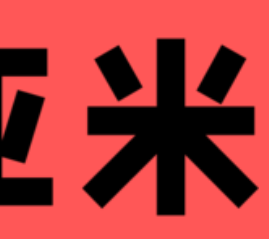

|                                       |                                          | <b>YA</b>      | Μ           | T                        | <b>米</b>                               | E<br>Y<br>O |
|---------------------------------------|------------------------------------------|----------------|-------------|--------------------------|----------------------------------------|-------------|
| <b>УАМІ 亚米</b> = ∉                    | €                                        |                |             | Q                        | 1 seller, 2 items 2                    | e<br>■ Ir   |
| Grocery                               | SHOP DEPAR<br>Snack & Beauty<br>Beverage | TMENTS         | nen & Japar | SHOP ASIA<br>사용<br>Korea | 虎 留<br>Greater<br>China                | p<br>it     |
| Best Sellers<br>Top 100 New Popular C | Grocery Snack & B                        | everage Beauty | Health Home | Gift Card                | <u>View all top</u><br>Japan and Korea |             |

ablished in March 2013, ni (formerly Yamibuy) is an ine Asian marketplace.

inched in California and pired by all of Asia, Yami vides flavors and popular ns from all over the region.

ey are the largest online ailer of authentic Asian snacks, beverages, groceries, cosmetics, apparel, electronics, kitchen, and home goods in North America.

# General Findings & General Redesign

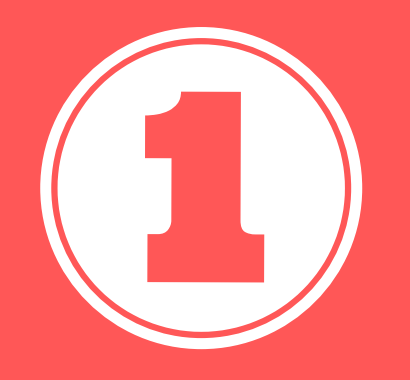

#### The features in the header are hidden

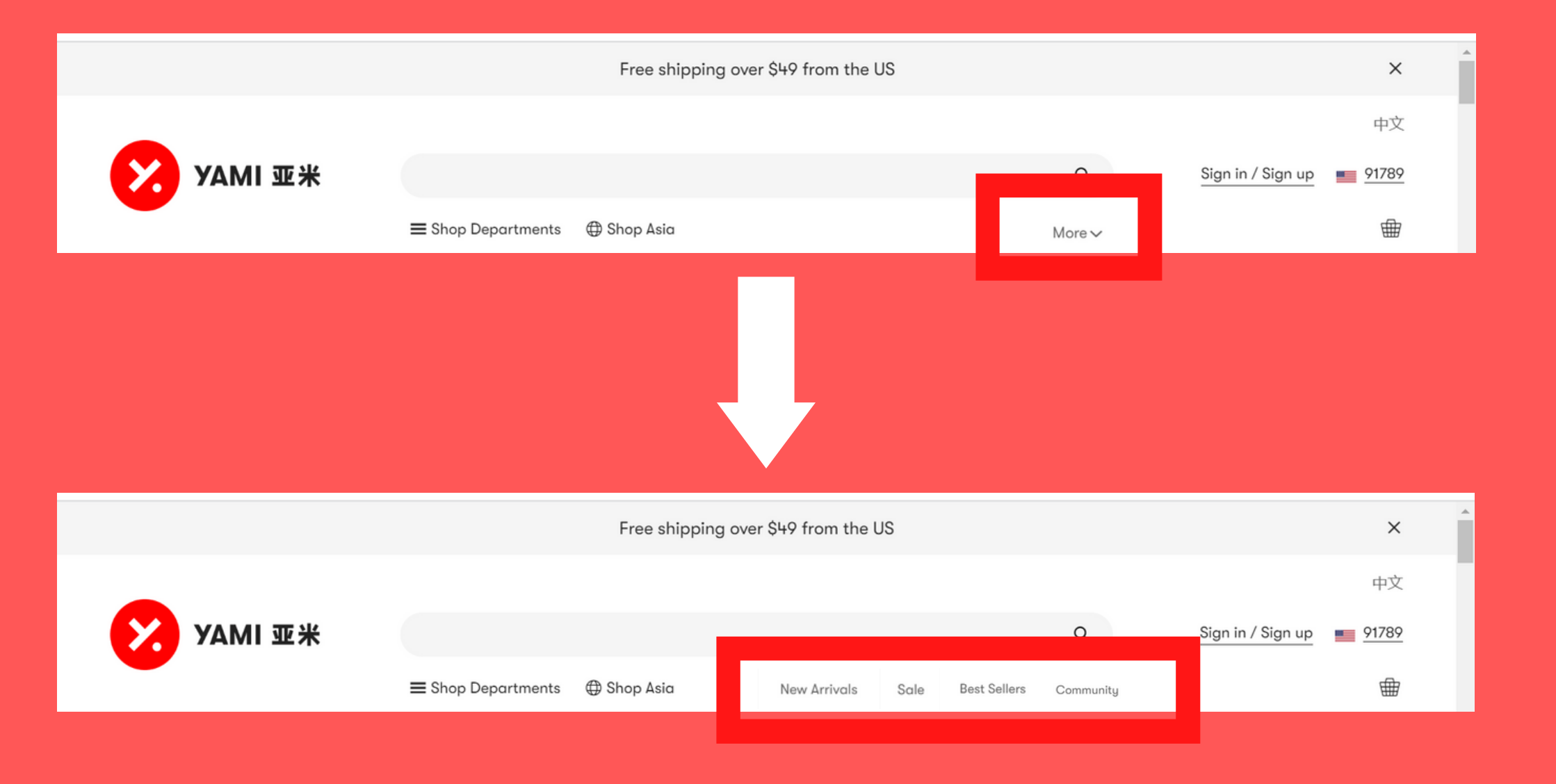

For the features that users frequently look for, Yami should list these features such as "New Arrivals," "Sale, "Best Sellers," and "Community" in the header instead of hiding them in a vague title, "More."

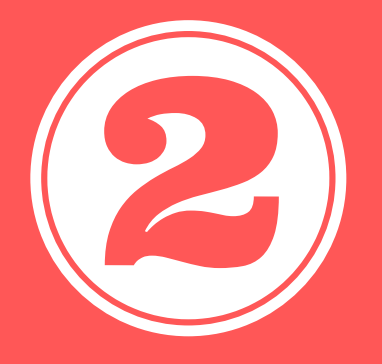

#### Words on the website have low contrast

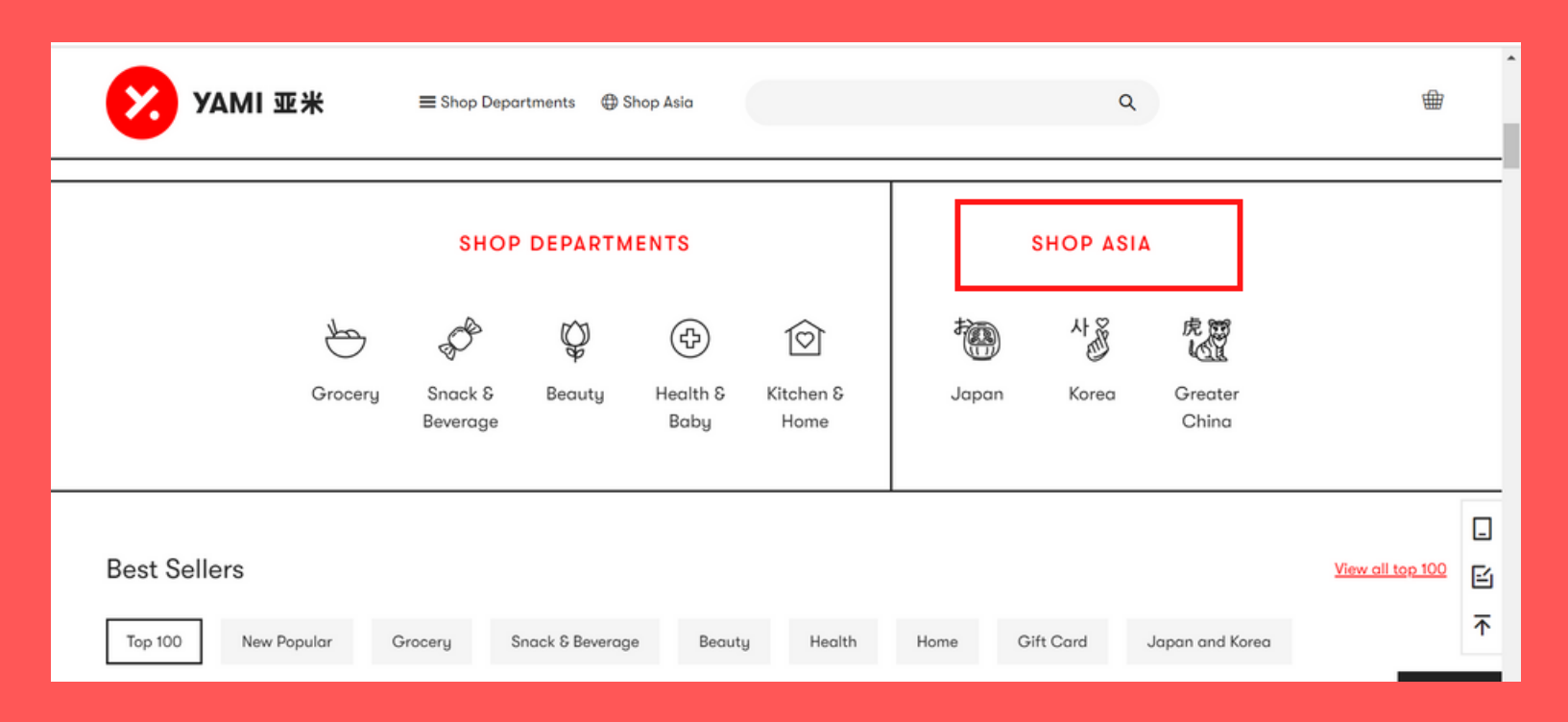

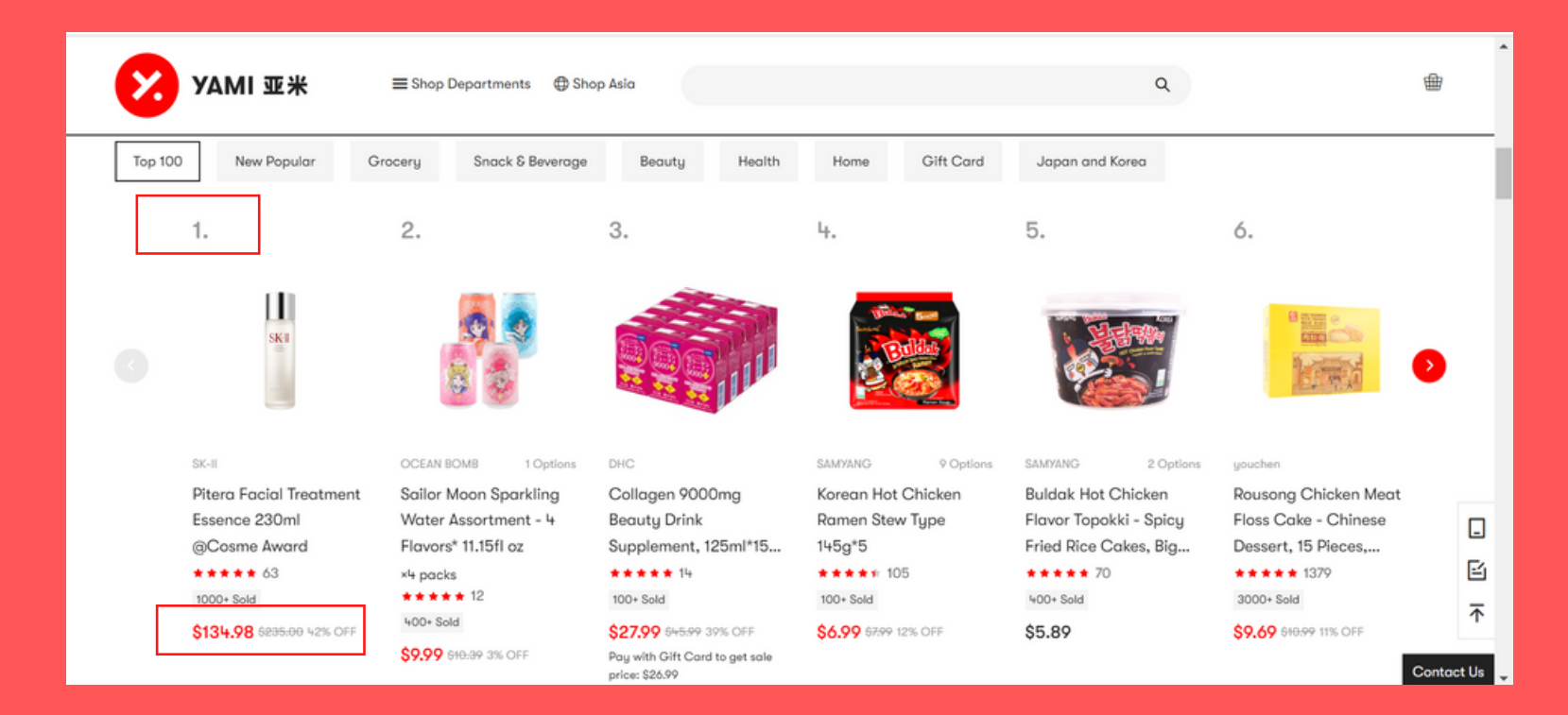

According to the accessibility result from WAVE, there are 362 contract errors on this website, which is not friendly to users with low vision.

The problems take place in the headline of shops and the color used to present the ranking, price, and discount.

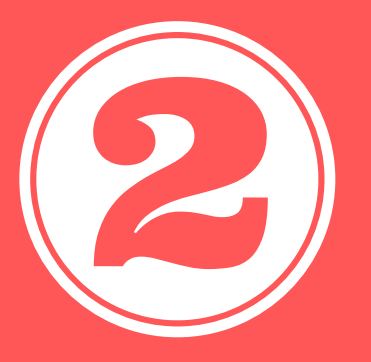

#### Words on the website have low contrast

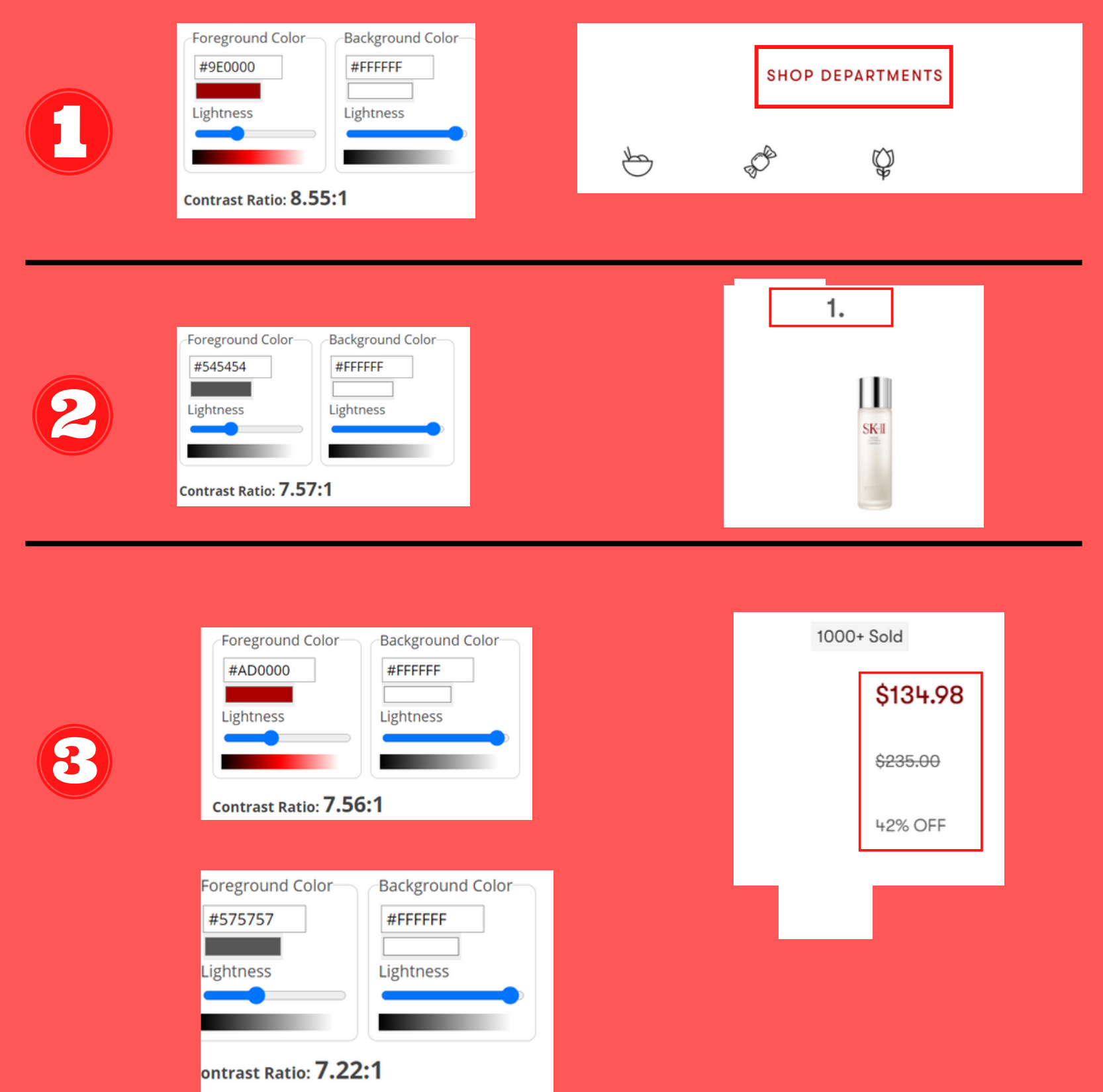

Designers should increase the contrast between the foreground (text) color and the background color by changing colors.

(Text and images of text have a contrast ratio of at least 4.5:1)

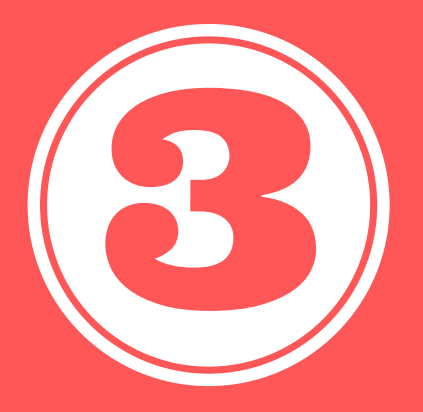

#### The Invalidity of Using Keyboard to Navigate the Main page Layer

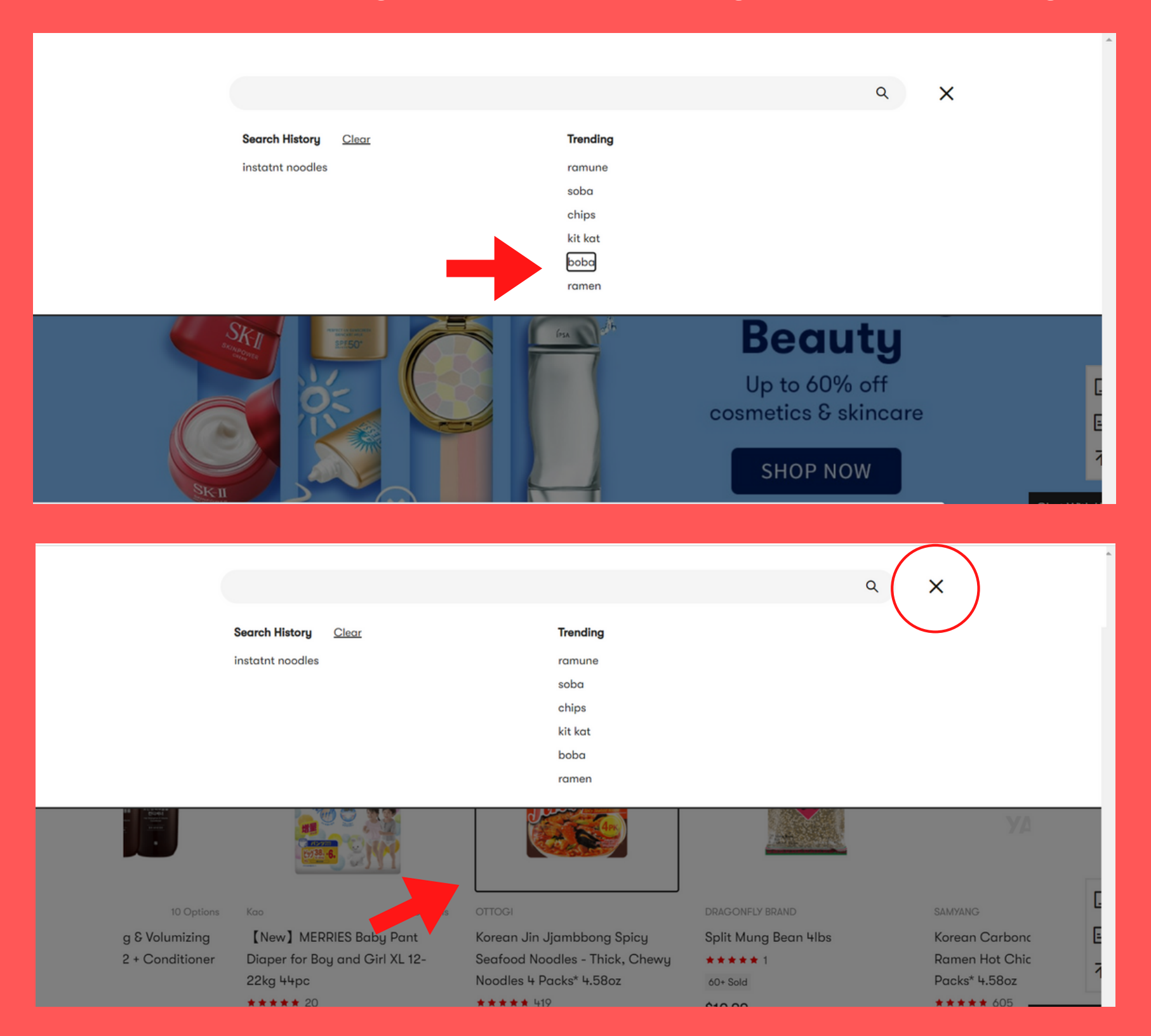

When users use the "tab" on the keyboard and navigate the website, the visual focus, the black rectangle pointed by the red arrow, cannot focus on the cross (in the red circle). Also, by keeping pressing the tab, the visual focus runs down to the back layer and users cannot see the products and contents behind the white layer.

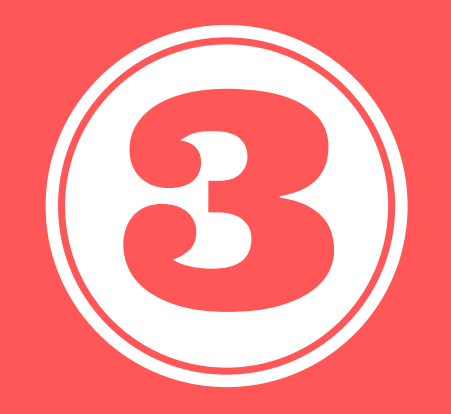

#### The Invalidity of Using Keyboard to Navigate the Main page Layer

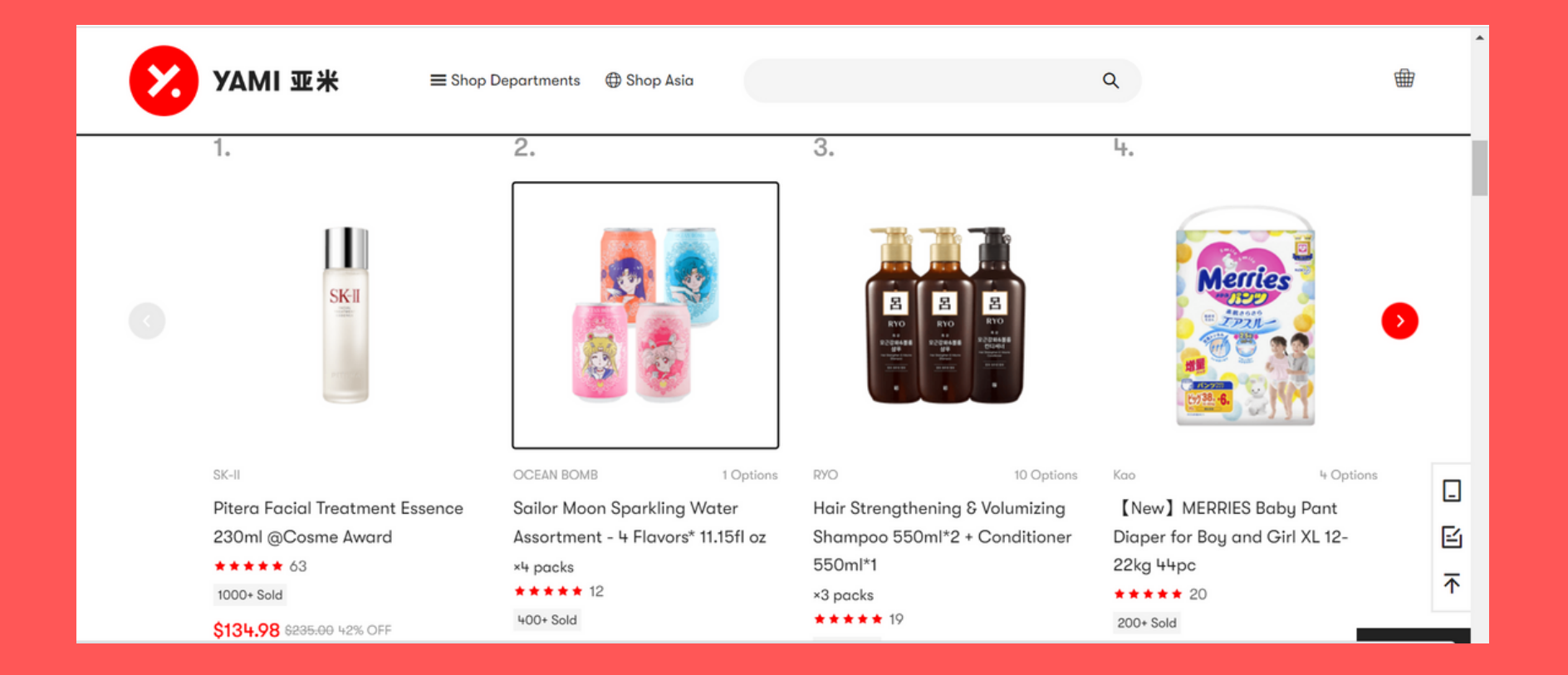

The mechanism of the keyboard should be fixed to make users successfully "press the cross" and "navigate the products" without being covered.

## 3 Tasks for Participants

1.Your best friend loves Korea food and you want to find some new snacks for her. Use Yami website to find the latest-launched Korean snack.

2. You are almost out of shampoo and decide to buy a new one. Use Yami website to find the most popular shampoo under \$10.

3. You want to buy a \$169 fragile pot and also want to make sure whether you can return the pot if it is broken when you receive it. Please use Yami website to find the related information.

# Task 1

### **Typical Journey**

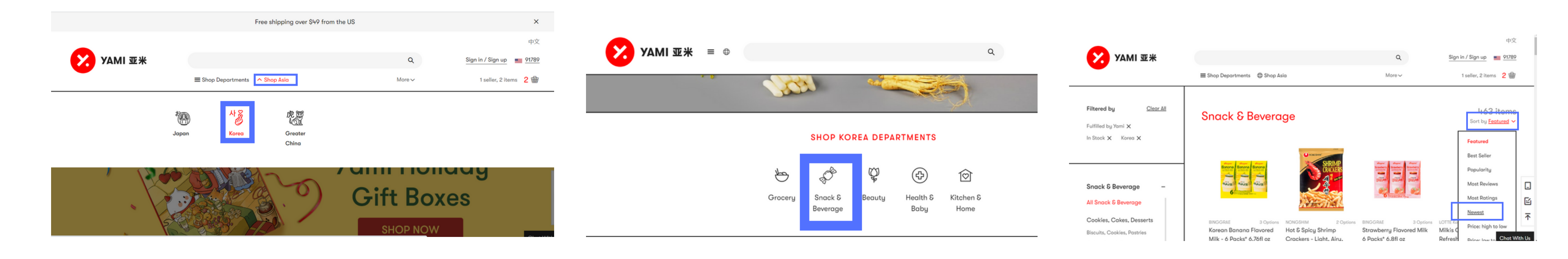

Shop Asia> Korea > Snack & Beverage > Sort by Featured> Newest

### Accessibility Assessments (WAVE)

Color contrast is the main problem for Task 1

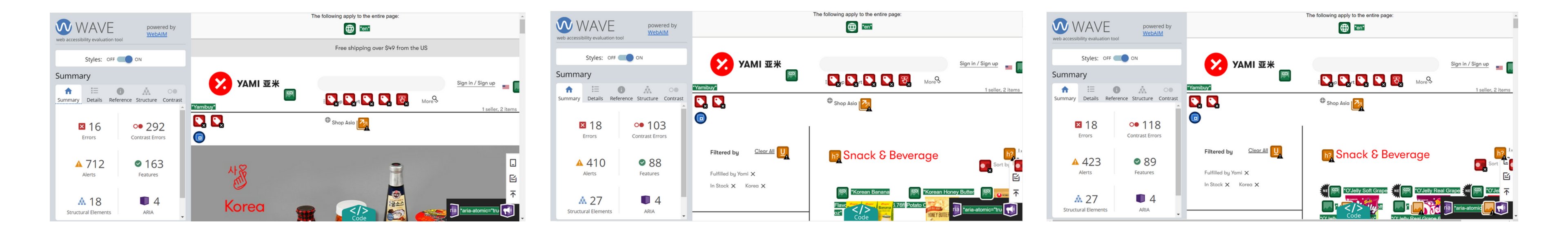

### Accessibility Assessments

## The invalidity of using the keyboard to navigate the Korean products page

As users come to the Korean products page by using the tab, it ends up that a big white search section still remains on the page. Users cannot use the keyboard to close this white rectangle in order to see the information either about Koran snacks or about the latest-launched products.

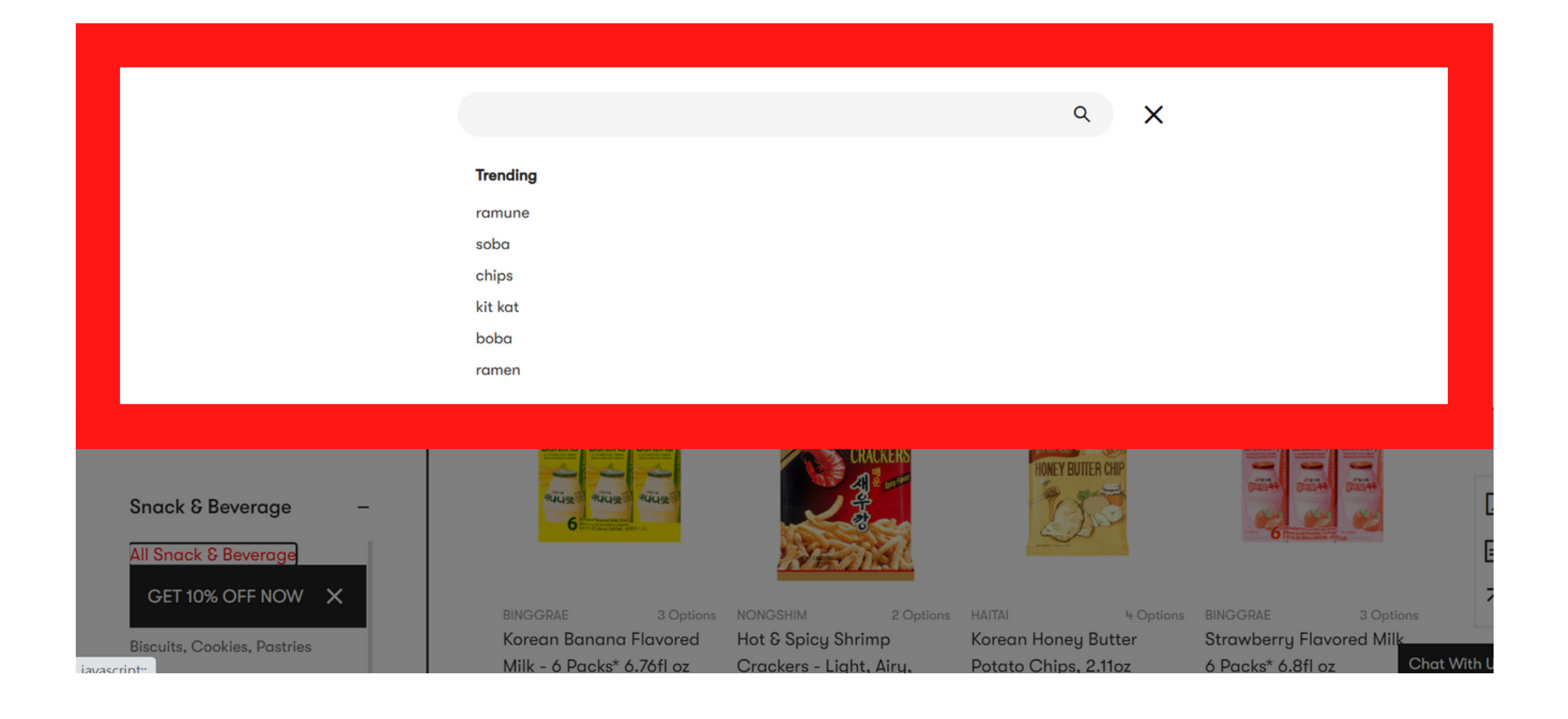

### **Findings and Problems**

## 1. It is difficult for users to find the filter in order to select the "newest" snack.

After they clicked into the Korean foods section, they found that it was difficult to find the filter for new-in products because "the words, sort by..., is not apparent enough and can be missed."

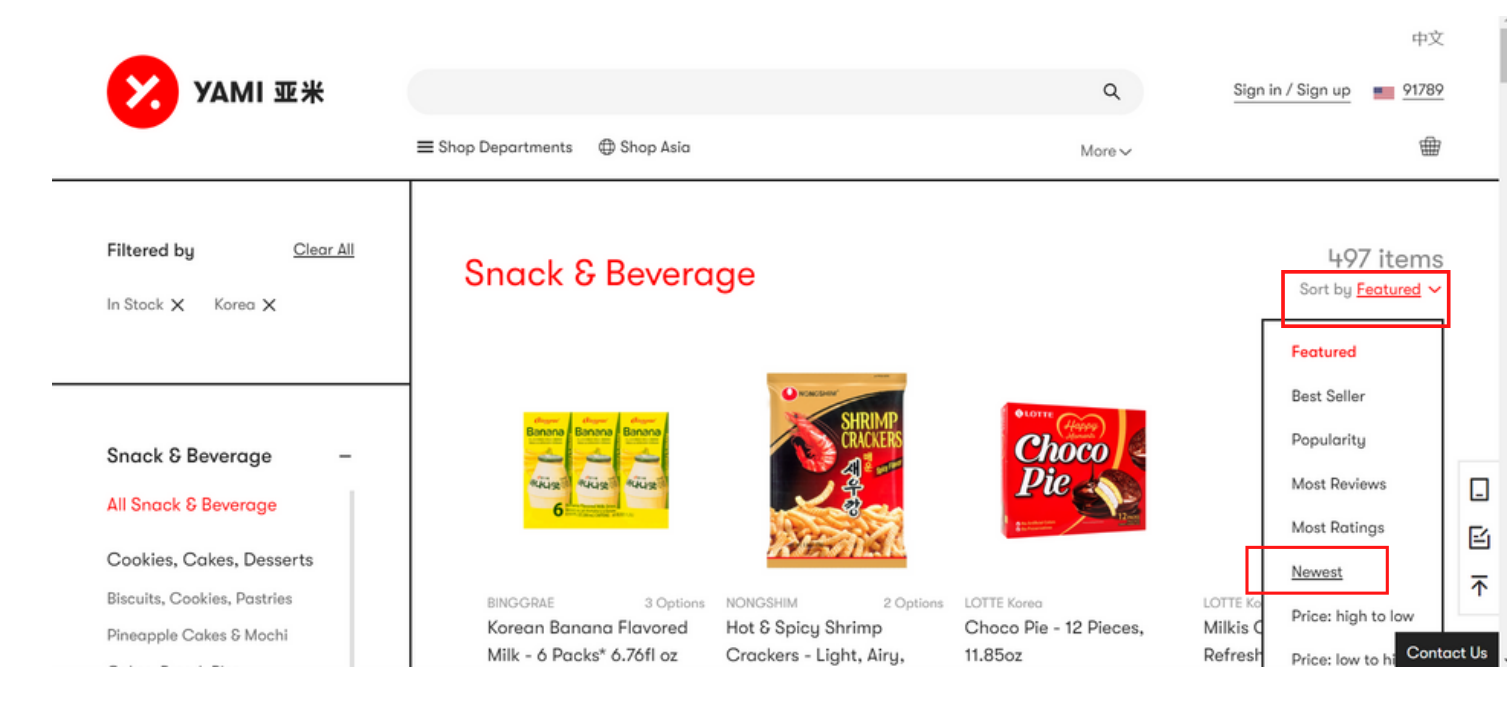

#### 2. The layer of "New Arrivals" is mixed with other layers

After clicking the "New Arrival" and choosing "Cookies" under "Snack" on the left side, it will be confusing that some of the products shown on the search page do not have the black icon with "New" on the left corner.

One participant said," I am wondering whether I am still under the layer of "New Arrivals."

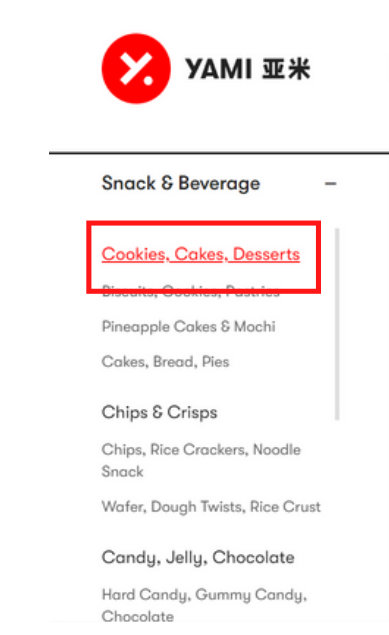

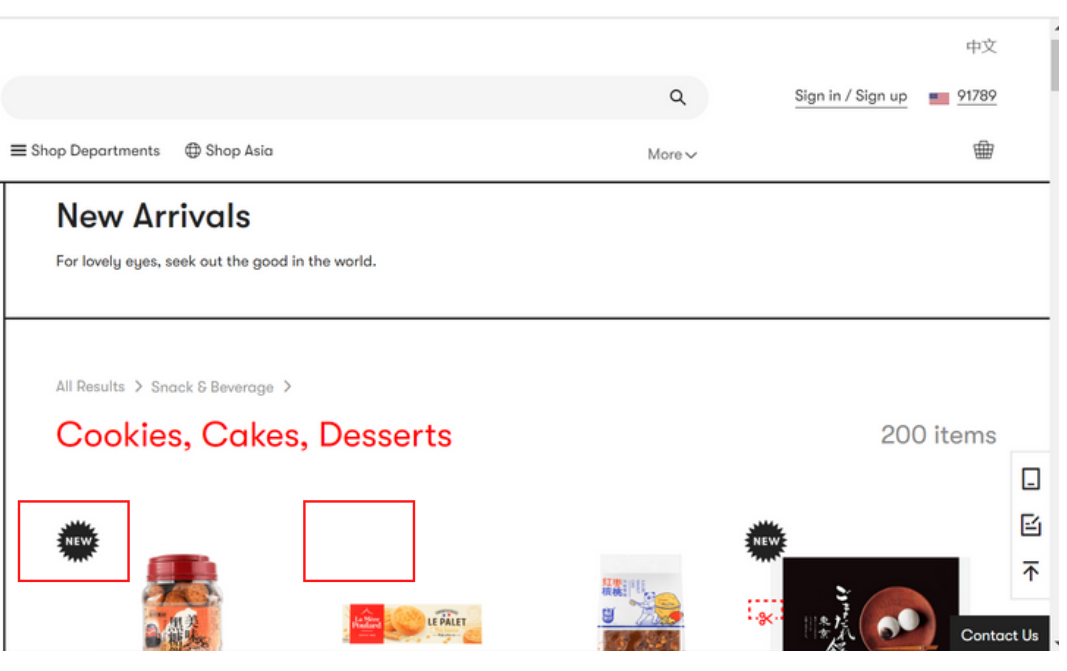

### **Findings and Problems**

#### 3. The feature of "New Arrival" is hidden in "More," which is easily ignored by users.

When participants tried to find some sections such as "New in" and "New arrival," they could not find the right place and considered that this website did not have this section since they did not expect the category would appear in "More."

"I don't know what is under More at first sight."

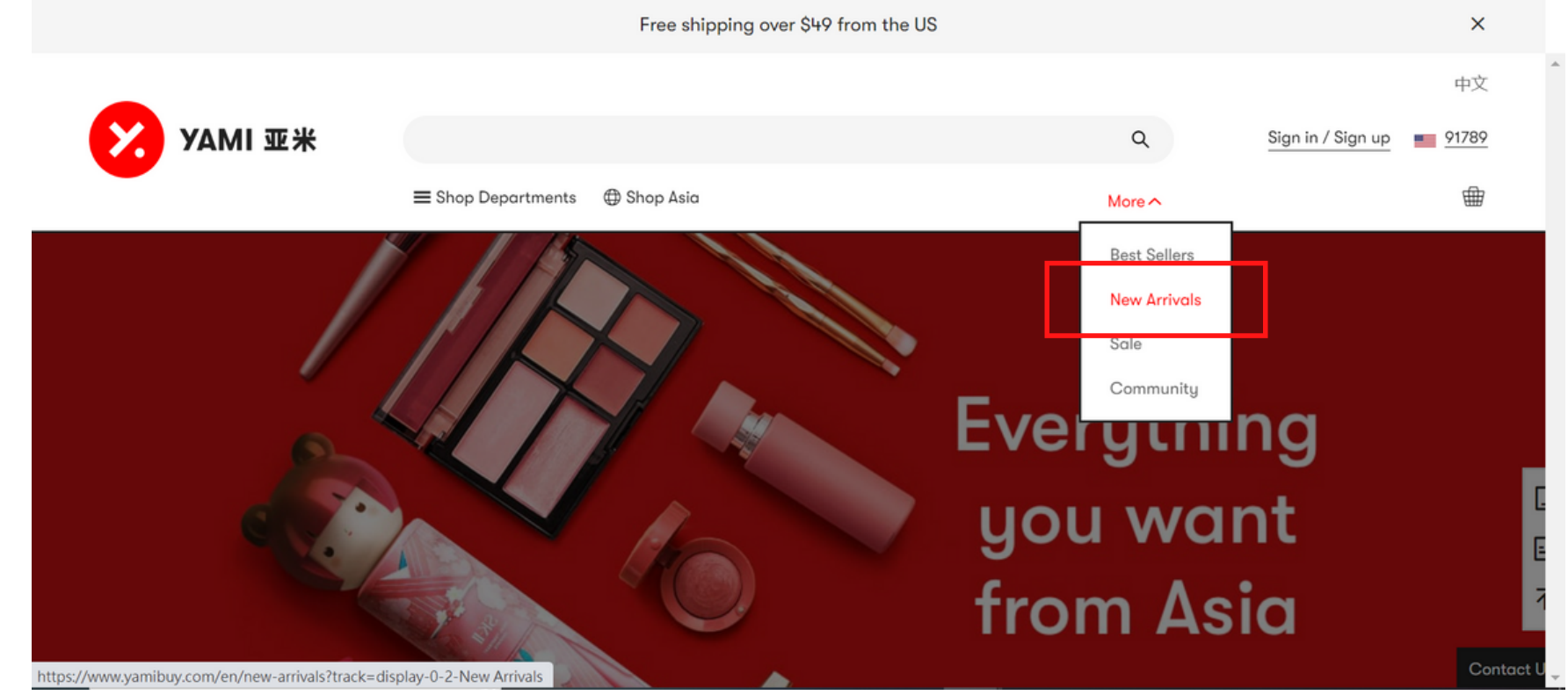

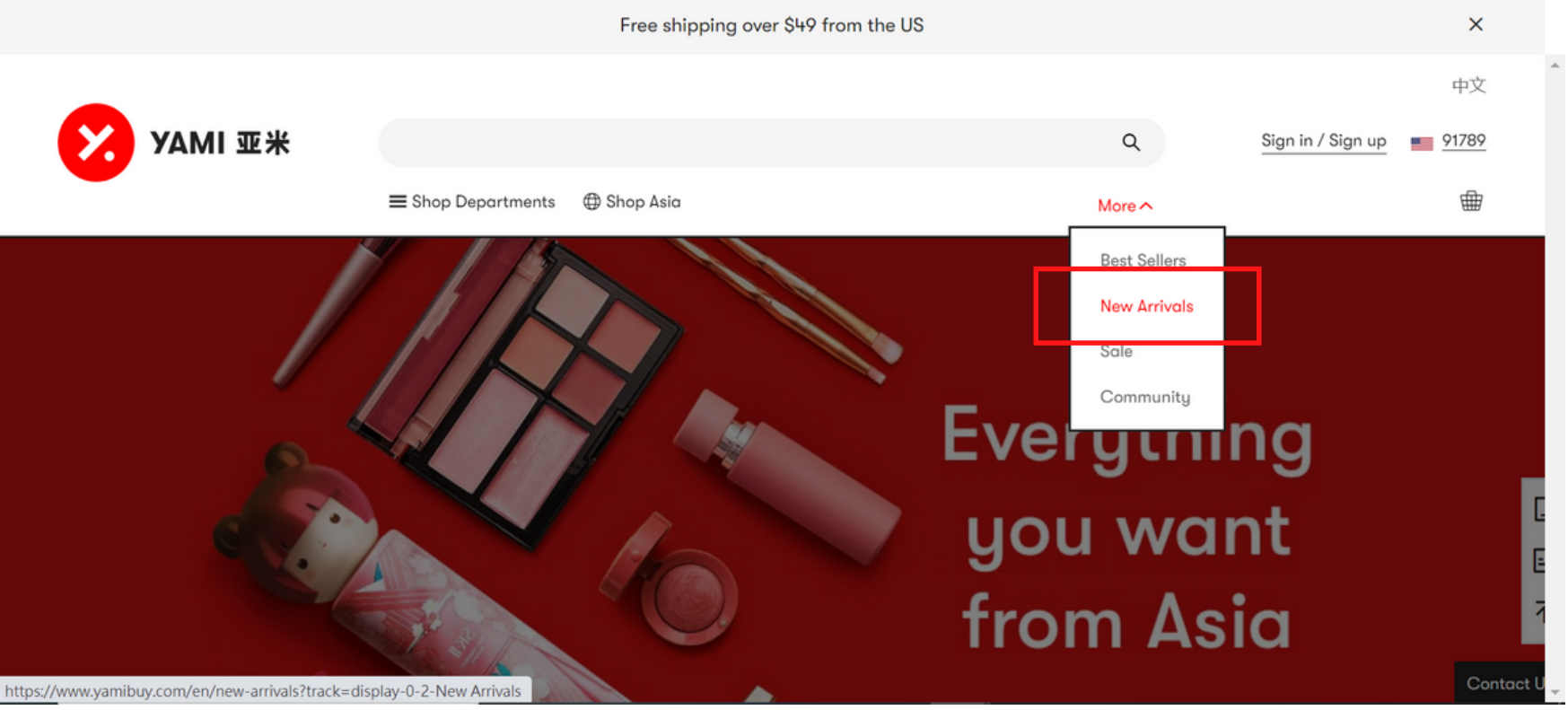

### Redesign

- 1. Adjust the searching filter
  - The font of "Sort by" can be larger
  - Use a box to emphasize the function
  - Rearrange the items into "Recommended by Yami", "New Arrivals", and "Top Rated."

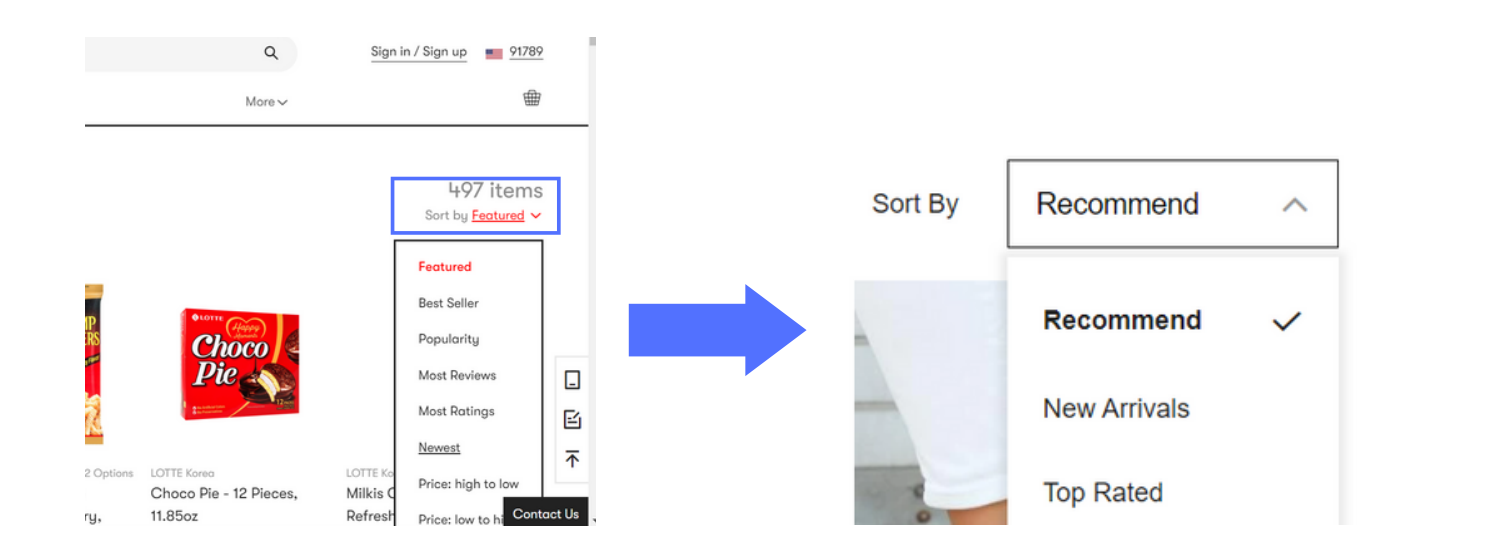

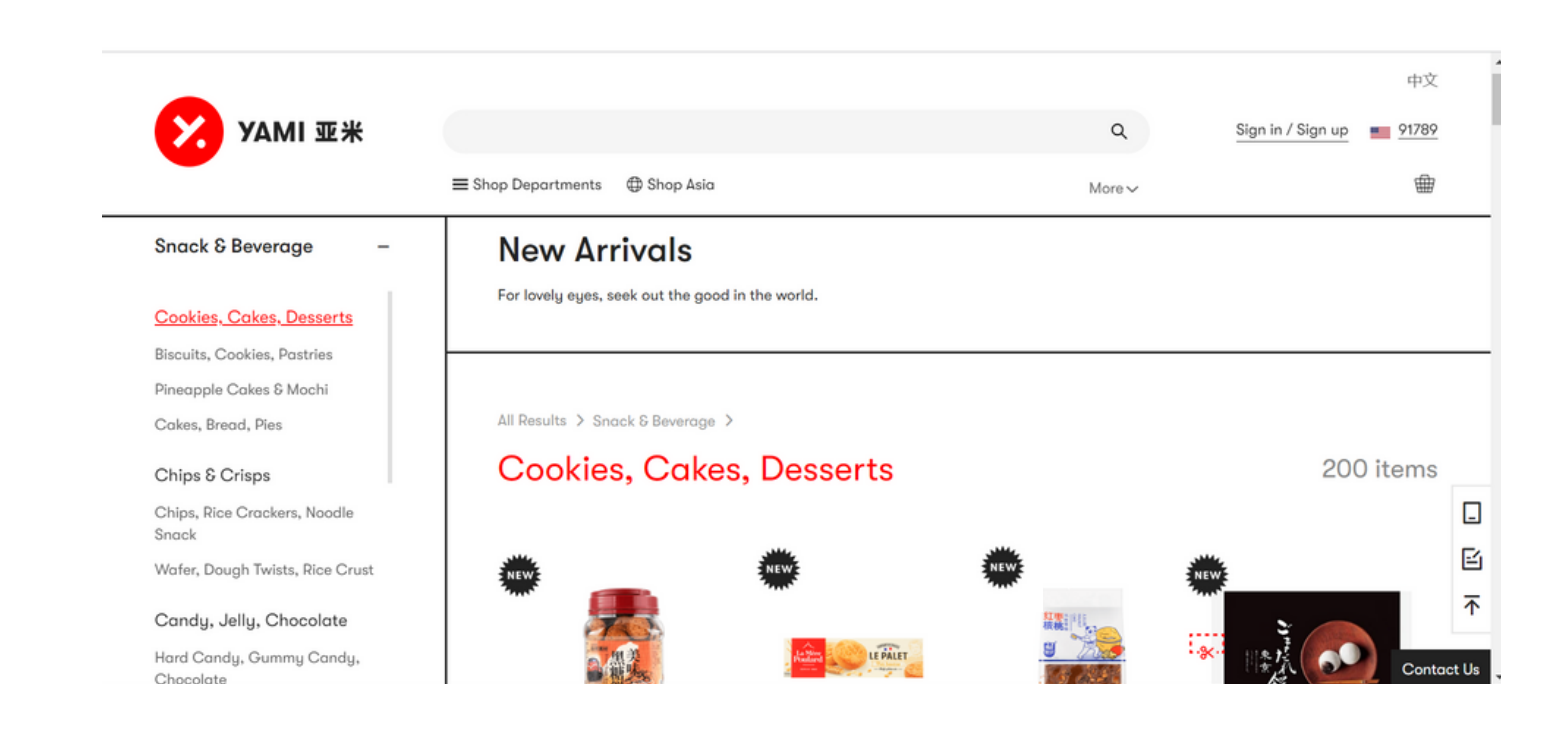

#### 2. Add the "New" icon for all of the products under New Arrivals

# Task 2

### **Typical Journey**

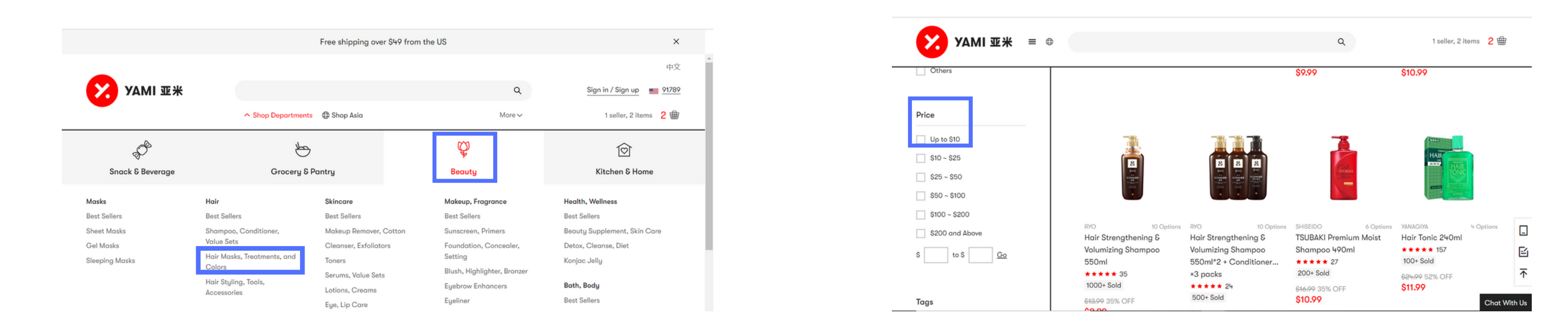

Shop Department> Beauty > Hair > Shampoo> the price filter on the left side

#### Accessibility Assessments (WAVE)

#### Color contrast is the main problem for Task 2

| web accessibility evaluation tool            |                                                                                                    | 1 seller, 2 items 2 m powered by weball                                                                                                    | The following apply to the entire page:                                          |
|----------------------------------------------|----------------------------------------------------------------------------------------------------|----------------------------------------------------------------------------------------------------|----------------------------------------------------------------------------------|
| Styles: OFF                                  |                                                                                                    | Styles: OFF CON                                                                                                    | メAMI 亚米 Sign in /                                                                |
| Summary Details Reference Structure Contrast | SHOP DEPARTMENTS                                                                                                    | Summary<br>SHOP ASIA Summary Details Reference Structure Contrast                                                                                                    | Yamibuy <sup>*</sup><br>♥ Shop Asial 2                                           |
| Errors Contrast Errors                       | 5 P Q 6 Q                                                                                                    | At & Re I 18 • 169<br>K Errors Contrast Errors                                                                                                    |                                                                                  |
| ▲ 1624 Statures                              | Image: symbol     Image: symbol     Imag | Image: Second second second | Filtered by     Clear All       Up to \$10 x     Image: Shampoo, Conditioner, V. |
| 19 U 4<br>Structural Elements ARIA           | Yamibuy" Yamibuy" Yamibuy" Yamibuy" Yamibuy"<br>Grocery Snack & Beauty Heolth & Kitchen &<br>Beverage Home                                                                                                    | Yyamibuy* Yyamibuy* Yamibuy* ↑<br>Jap<br>iaria-atomic=*tru ()<br>Structural Elements ARIA                                                                                                    | Paria-at                                                                         |

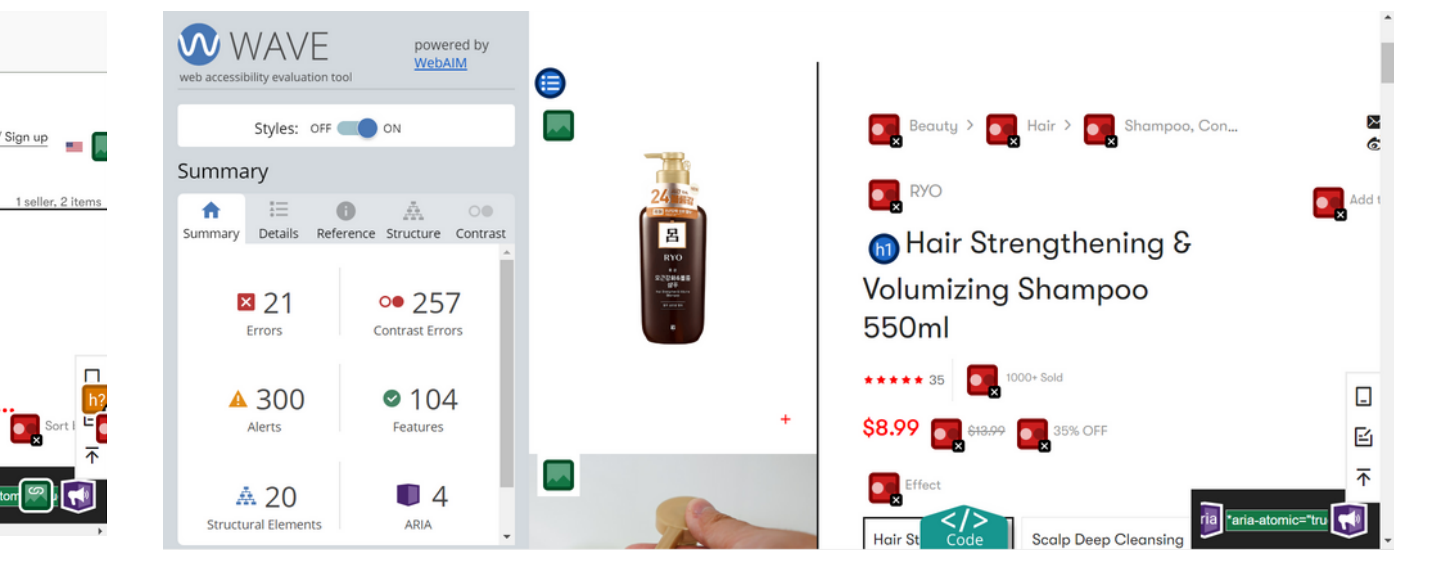

### **Accessibility Assessments**

#### The invalidity of using the keyboard to smoothly go down the filter checkboxes

When users try to use the tab to filter the shampoos under \$10, they may come to the filters on the left side and plan to go down to find the place for the price. However, the focus of the keyboard jumps directly from "yamibuy Gift Cards" to "\$\_to \$\_" by skipping all of the filters marked in the red frame.

Also, users cannot use the checkboxes under the Price to filter products.

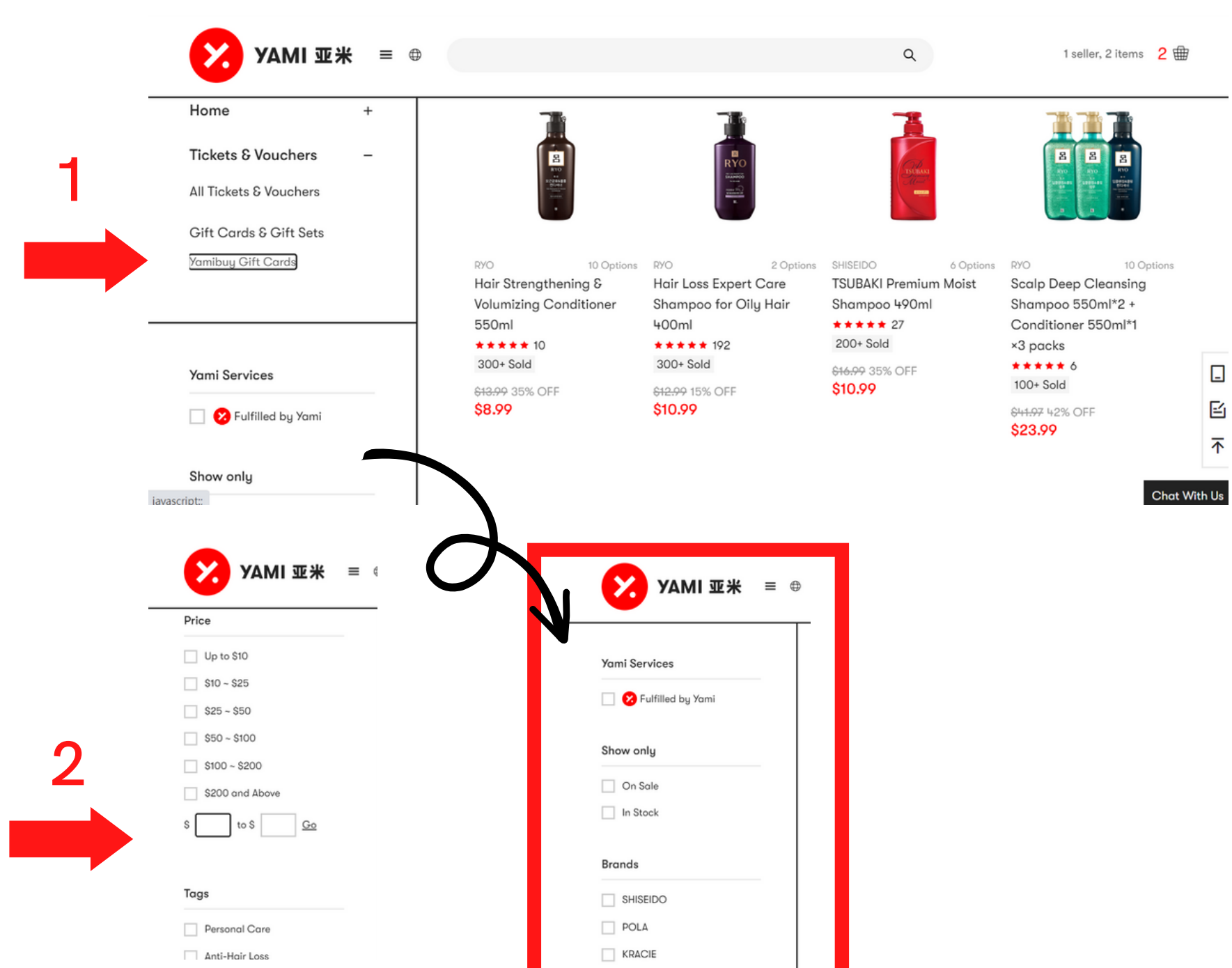

| V | <b>У</b> АМІ 亚米 = ⊕   |
|---|-----------------------|
|   | Yami Services         |
|   | 🗌 😢 Fulfilled by Yami |
|   | Show only             |
|   | On Sale               |
|   | In Stock              |
|   | Brands                |
|   | SHISEIDO              |
|   | POLA                  |
|   | KRACIE                |

### **Findings and Problems**

1. The function of filtering the price is incomplete

When users checked the "Up to \$10" and wanted to filter the price from low to high, they found that there was no filter on this section.

2. The cart is out of vision. One of the participants mentioned that she could not find the cart at first sight after clicking on a shampoo. It was not until she scrolled down the page a little bit that the cart appeared in the right corner, which was not clear at all.

"I am looking for the button to add the shampoo to my cart."

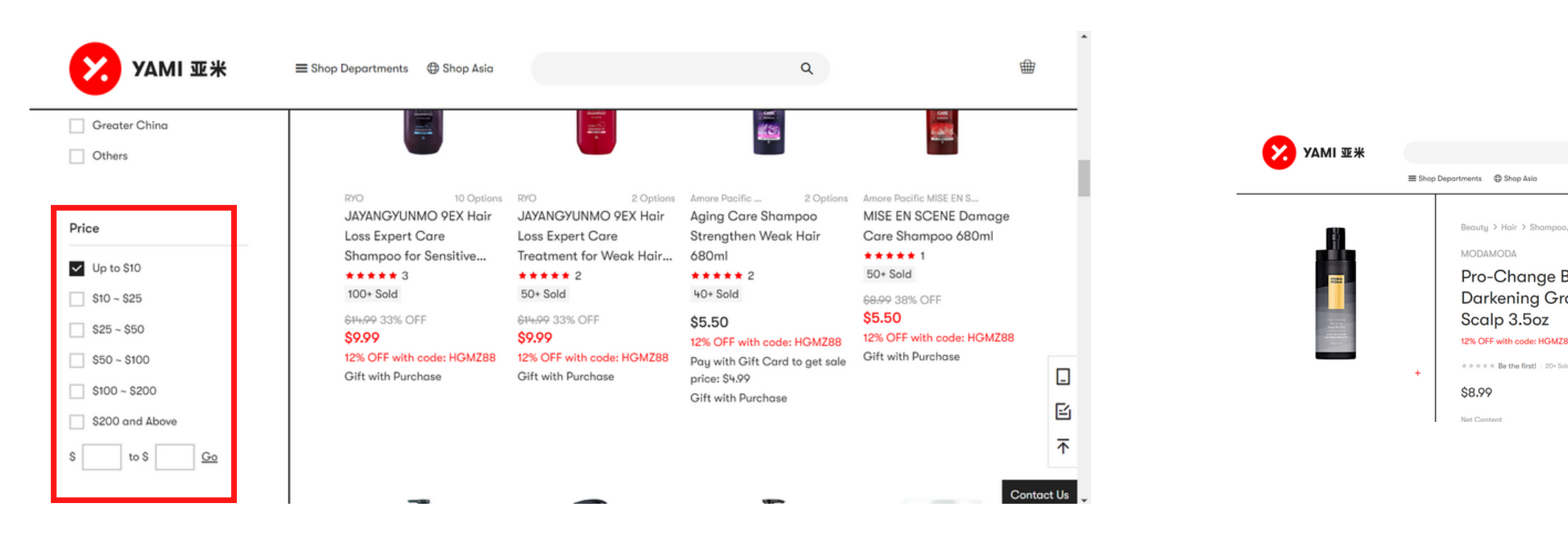

"I expect that I can filter the price in this section. It will be more userfriendly."

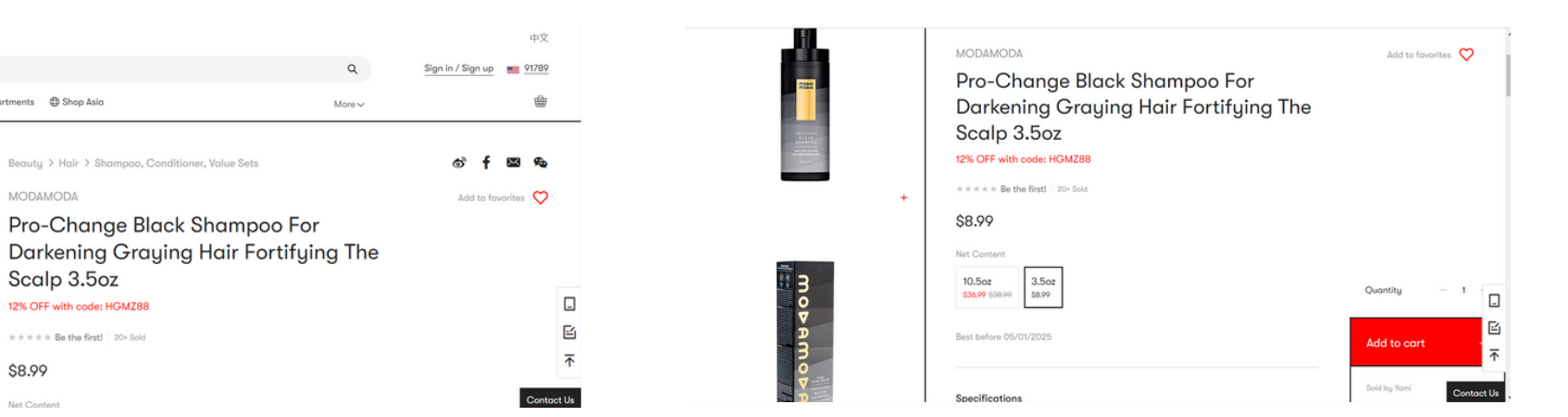

### **Findings and Problems**

#### 3. The feature of the filter is confusing.

After clicking on the category of shampoo, users may be confused that which feature in the filter should be chosen when they want to find "the most popular" shampoo.

"I don't know whether I should choose Popularity or Best Seller." "I don't know the difference between Most Reviews and Most Ratings."

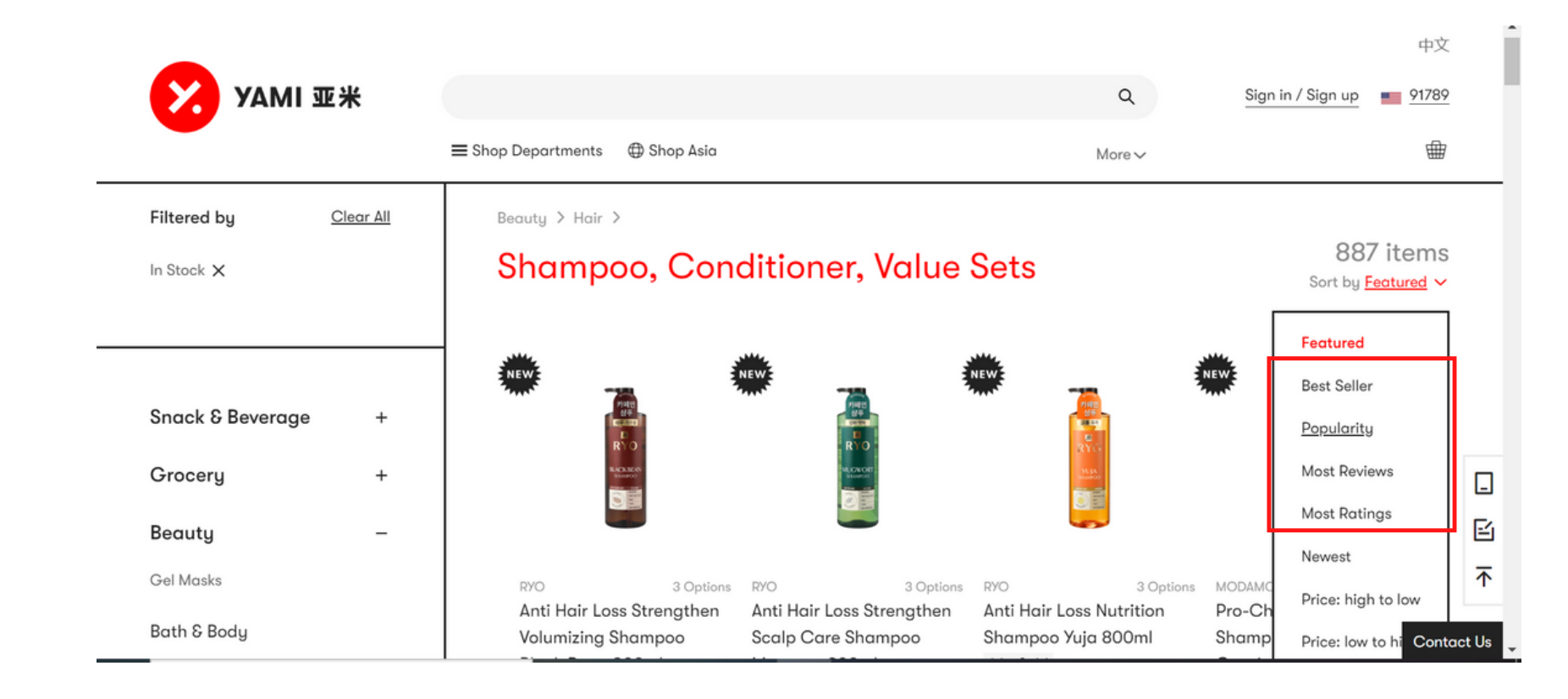

### Redesign

1. Move the price filter to the up-left

Price is a factor that users usually will take into consideration, and thus the price filter can be arranged on the up-left side, which falls in users' fovea apparently when they search.

#### 2. Move "Add to cart" next to the product information

The original "Add to Cart" button is out of the page. This makes users feel hard to add products to the cart and may frustrate people's shopping journey. Therefore, the button "Add to Cart" should be moved to the product page for users to find it as soon as possible.

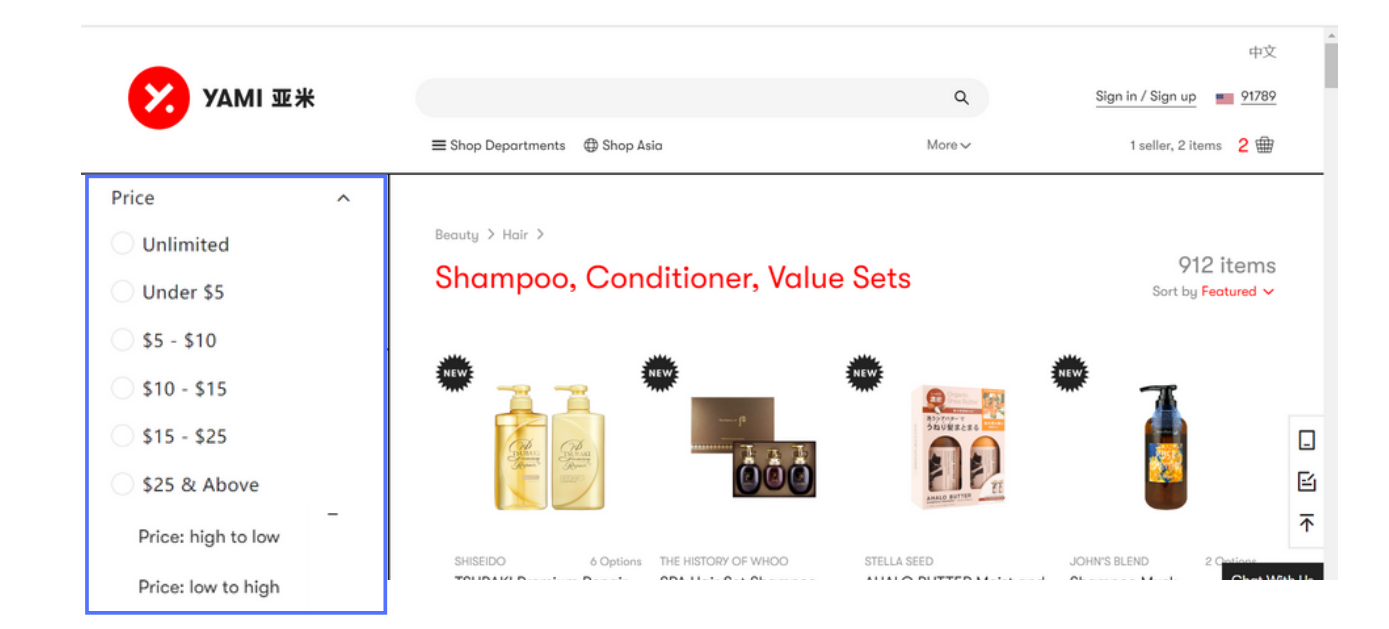

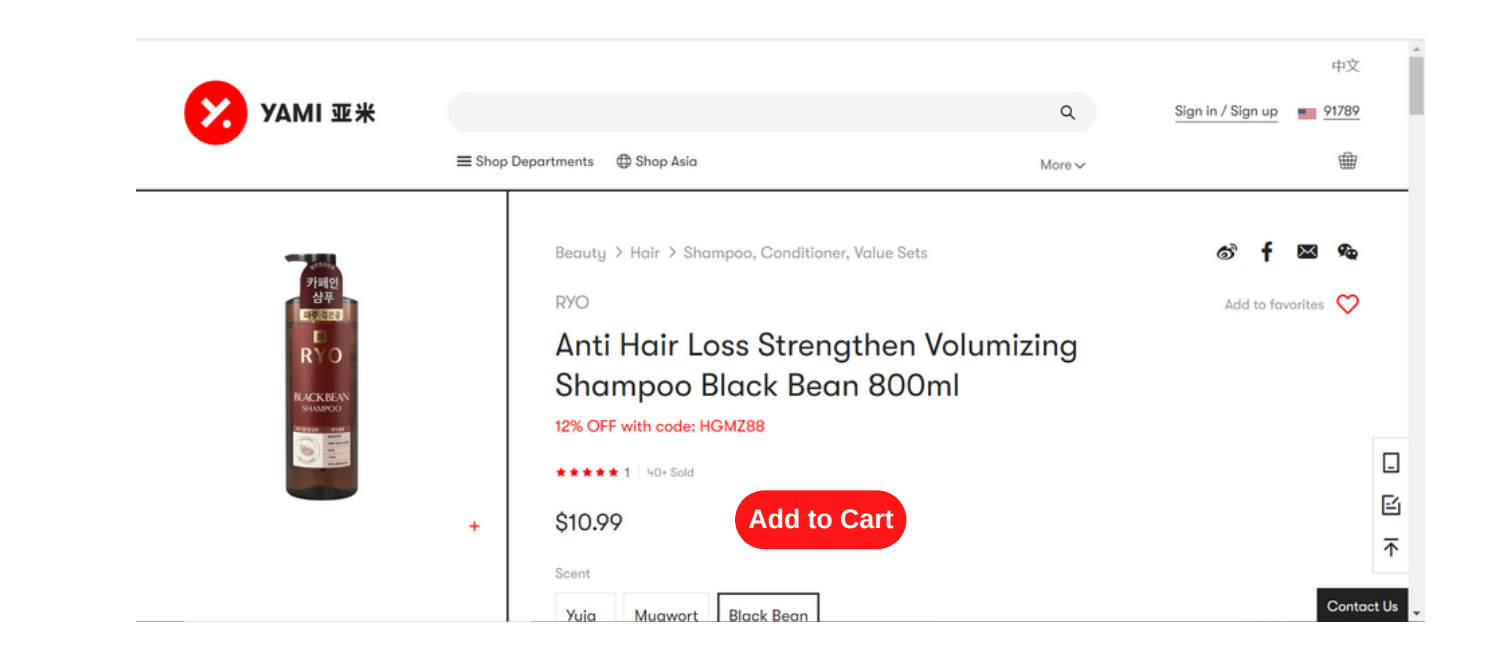

# Task 3

#### **Typical Journey**

| УАМІ Т               | * = ⊕                | Q 1 seller, 2 i              | tems 2 🖶                     |  |
|----------------------|----------------------|------------------------------|------------------------------|--|
| About Yami           | Customer Service     | Let's keep in touch          |                              |  |
| About Us             | FAQ                  |                              |                              |  |
| Contact Us           | Points               | 🗣 f 🎔 📩 🖸 🔊                  |                              |  |
| Join Us              | Quality Guarantee    |                              |                              |  |
|                      | Price Policy         |                              |                              |  |
| Terms of Use         | SMS Subscription     | Email Subscribe              |                              |  |
| Payment Methods      | Yami Rewards Details |                              |                              |  |
| Shipping Information | Feedback             |                              |                              |  |
| Return Policy        |                      |                              |                              |  |
| Comment Guidelines   | Contact Us           |                              |                              |  |
| Yami Marketplace     | 1(800)407-9710       |                              | -                            |  |
| Referral Program     | help@yamibuy.com     | Shop on the go. Get the gop  | E                            |  |
| Cookies Policy       |                      | Shop on the go. Get the upp. | Shop on the go. Get the app. |  |
|                      | Sell on Yami         |                              | $\overline{\mathbf{T}}$      |  |
|                      |                      |                              |                              |  |

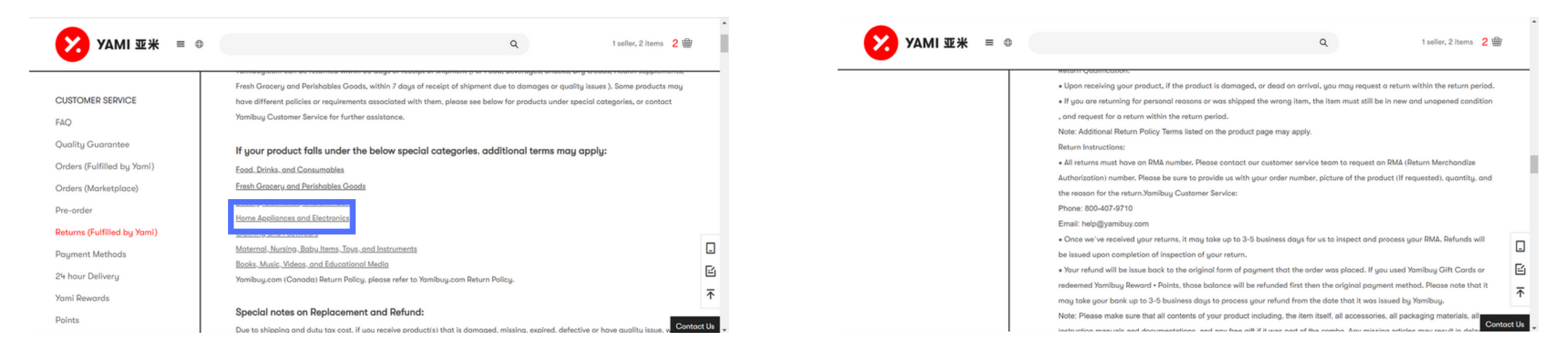

Return policy> Home Appliances and Electronics

### Accessibility Assessments (WAVE)

Color contrast and missing label are the main problems for Task 3

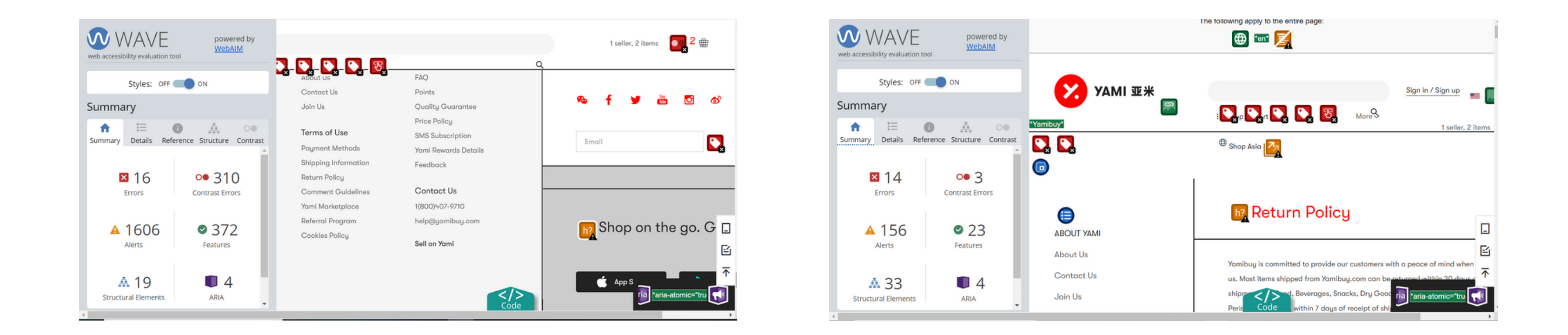

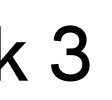

### **Accessibility Assessments**

## The invalidity of using the keyboard to navigate the whole return policy page

When users enter the return policy page and try to use the tab to scroll down the page, the focus of the tab ends up skipping the whole page and jumps to the bottom of the page. (From 1->2)

This means that users cannot read the return policy by only using the keyboard.

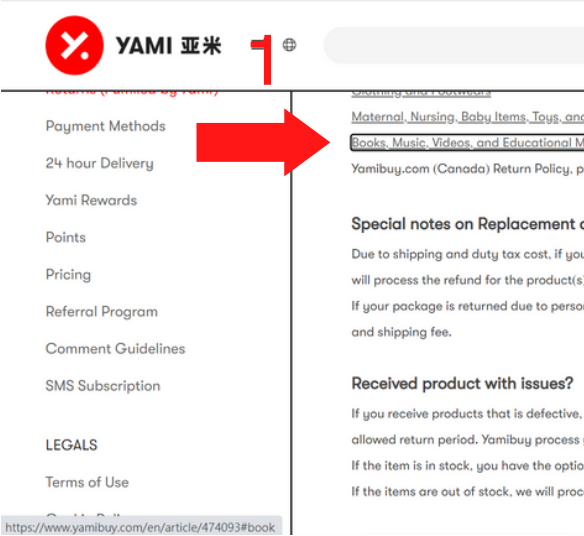

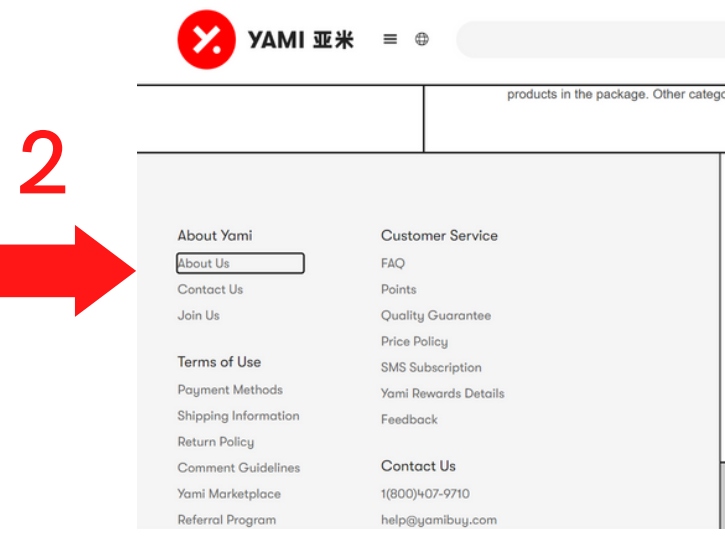

|                                                  | Q                        | 1 seller, 2 items                    | ⊕          |
|--------------------------------------------------|--------------------------|--------------------------------------|------------|
|                                                  |                          |                                      |            |
| d Instruments                                    |                          |                                      |            |
| <u>teaia</u><br>please refer to Yamibuu.com Retu | rn Policu.               |                                      |            |
|                                                  |                          |                                      |            |
| and Refund:                                      |                          |                                      |            |
| a receive product(s) that is dama                | ged, missing, expired, d | efective or have quality issue, we   |            |
| ).                                               |                          |                                      |            |
| nal reason, we will not be able to               | refund you the duty to   | x. We will refund you the product(s  | ;)         |
|                                                  |                          |                                      |            |
|                                                  |                          |                                      |            |
| damaged, expired, or have quali                  | ity issue, you may reque | est to return the product within the |            |
| your request within 1-3 business                 | days.                    |                                      |            |
| in for a refund or a replacement.                |                          |                                      | 不          |
| ess a retund for you.                            |                          |                                      |            |
|                                                  |                          |                                      |            |
|                                                  |                          |                                      |            |
|                                                  |                          |                                      |            |
|                                                  |                          |                                      |            |
|                                                  | 0                        |                                      | <b>^</b>   |
|                                                  | q                        | 1 seller, 2 items Z                  | ₩          |
| ories of products can be redelive                | red.                     |                                      |            |
| ,                                                |                          |                                      |            |
|                                                  |                          |                                      | _          |
|                                                  |                          |                                      |            |
| Let's keen i                                     | n touch                  |                                      |            |
|                                                  | ntouch                   |                                      |            |
|                                                  |                          |                                      |            |
| % f ¥                                            | 🏙 🖸 💣                    |                                      |            |
|                                                  |                          |                                      |            |
| Email                                            | Si                       | ubscribe                             |            |
|                                                  |                          |                                      | L          |
|                                                  |                          |                                      | Ľ          |
|                                                  |                          |                                      | — 不        |
|                                                  |                          |                                      |            |
| Chan an th                                       |                          | Cho                                  | at With Us |
|                                                  |                          |                                      |            |
|                                                  |                          |                                      |            |

#### **Findings and Problems**

1. The grouping of information is missing.

Participants expect that the "Return Policy" would be under the label of "Customer Services"; however, it ends up under "Terms of Use."

"I spend more time looking for the right place to go."

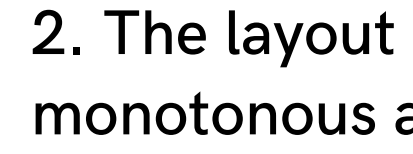

The whole page of the "Return Policy" is written in paragraphs with the same color and the same size of words. Even though some sentences and titles are in bold fonts, it is still hard for participants to find out precise information in a fast way.

"These are just a bunch of words and I am overwhelmed."

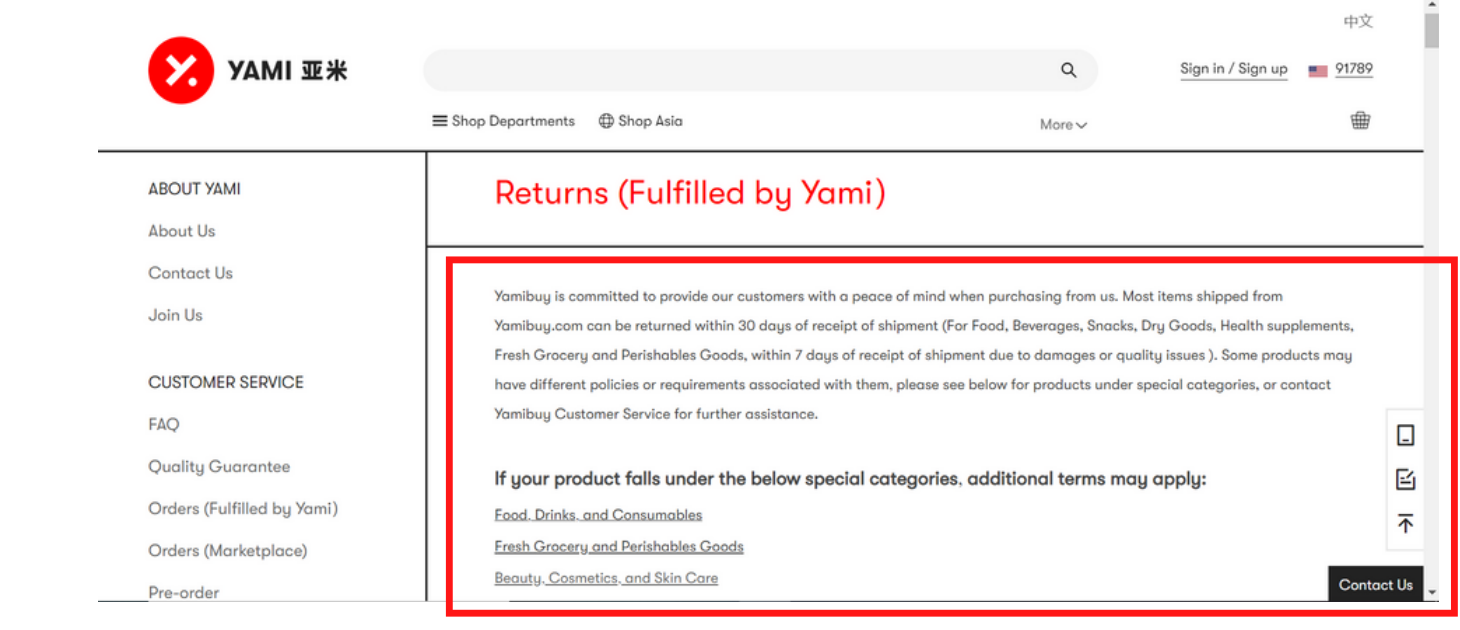

| УАМІ 亚米                                                                     | ■ Shop Departments                                                   | Q #                                    |
|-----------------------------------------------------------------------------|----------------------------------------------------------------------|----------------------------------------|
| About Yami                                                                  | Customer Service                                                     | Let's keep in touch                    |
| About Us<br>Contact Us<br>Join Us                                           | FAQ<br>Points<br>Quality Guarantee                                   | 🎭 f 🎐 🛅 🖸 💣                            |
| Terms of Use<br>Payment Methods<br>Shipping Information<br>Return Policy    | Price Policy<br>SMS Subscription<br>Yami Rewards Details<br>Feedback | Email Subscribe                        |
| Comment Guideline<br>Yami Marketplace<br>Referral Program<br>Cookies Policy | Contact Us<br>1(800)407-9710<br>help©yamibuy.com<br>Sell on Yami     | □<br>Shop on the go. Get the app.<br>不 |
|                                                                             |                                                                      | App Store Google Plau Contact Us       |

#### 2. The layout of the "Return Policy" page is monotonous and too crowded.

### Redesign

#### Rearrange the information in return policy

The original return policy page is full of text without different layers and fonts. The information on the page should be arranged in accordion so that users can choose to show the information they need and also have a slight understanding of other information in the accordion. Furthermore, a search box can be added to the upper place for users to search the key words.

|                            |                                                       |        | 中文                      |  |  |
|----------------------------|-------------------------------------------------------|--------|-------------------------|--|--|
| УАМІ 亚米                    |                                                       | ٩      | Sign in / Sign up 91789 |  |  |
|                            | ■ Shop Departments                                    | More 🗸 | 1 seller, 2 items 🛛 🗕 🌐 |  |  |
|                            |                                                       |        |                         |  |  |
| ABOUT YAMI                 | Returns (Fulfilled by Yami)                           |        |                         |  |  |
| About Us                   |                                                       |        |                         |  |  |
| Contact Us                 |                                                       |        |                         |  |  |
| Join Us                    | Q search help                                         |        |                         |  |  |
|                            |                                                       |        |                         |  |  |
| CUSTOMER SERVICE           |                                                       |        |                         |  |  |
| FAQ                        | ✓ What's the return policy?                           |        |                         |  |  |
| Quality Guarantee          | ✓ What's the extended holiday return policy?          |        |                         |  |  |
| Orders (Fulfilled by Yami) | ✓ Are there any return exceptions?                    |        |                         |  |  |
|                            |                                                       |        |                         |  |  |
| Orders (Marketplace)       | ✓ Can I return beauty products that have been opened? |        |                         |  |  |

## After the redesigns, Users can...

Find out the newest products more intuitively

Filter the price more effectively

Navigate the return information organizely

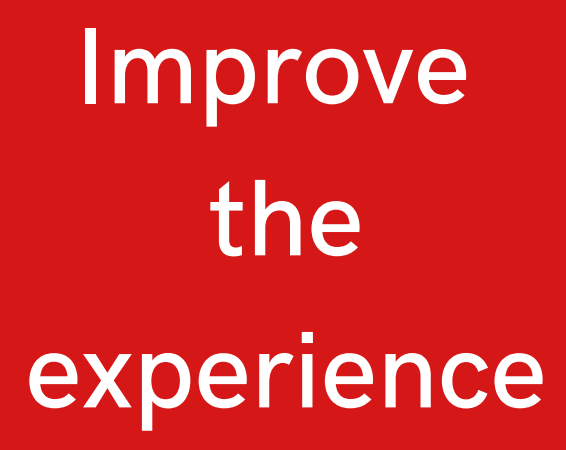

# Thank you!

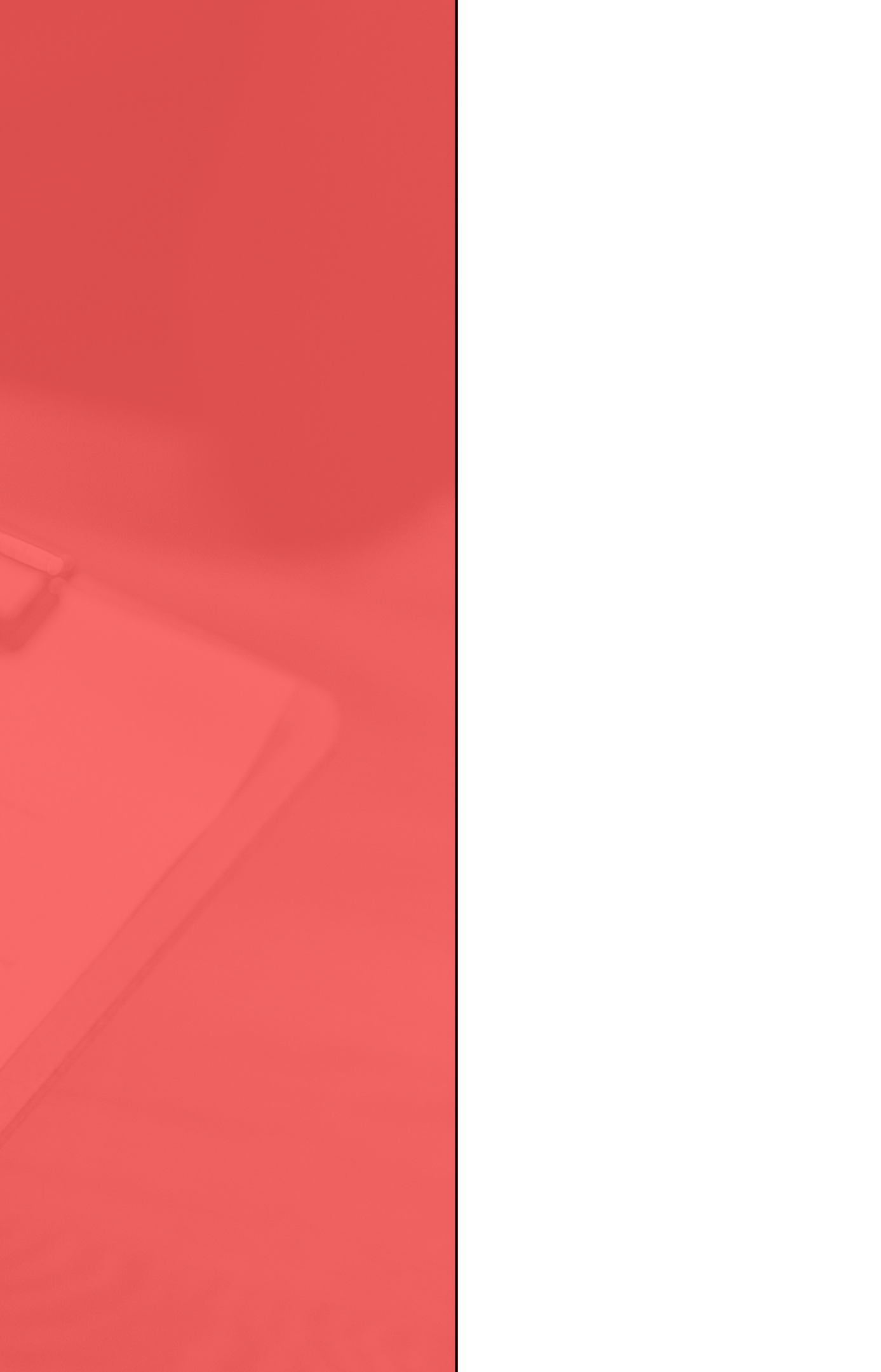